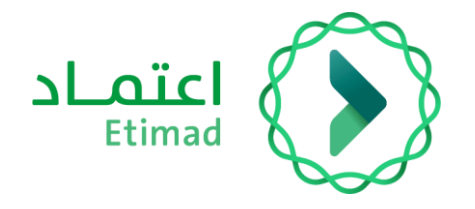

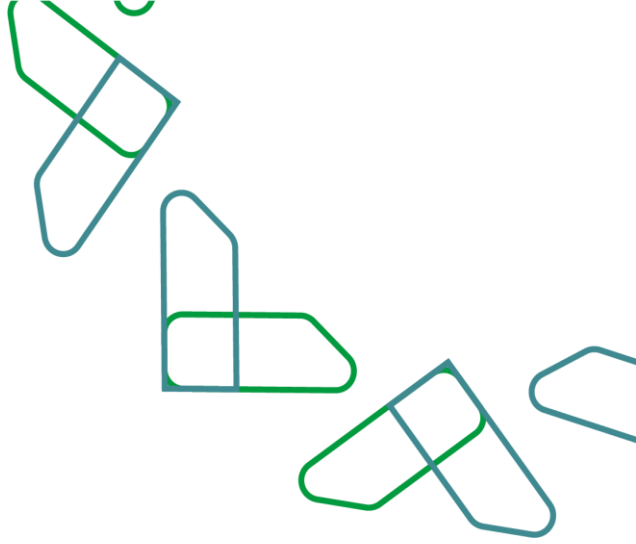

## **User Manual**

Bank Guarantee Management (Modification Service)

Private Sector (Suppliers and Contractors) 28/2/2023

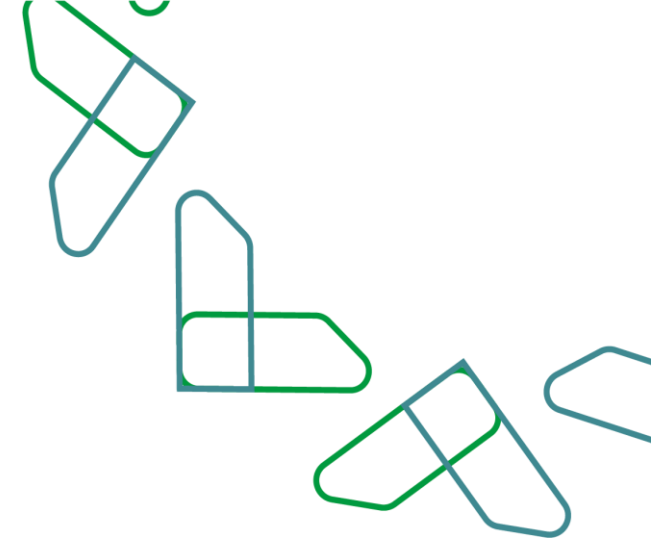

### **Table of Content**

#### **Bank Guarantee Service**

| 00.1                                      |    |
|-------------------------------------------|----|
|                                           |    |
|                                           |    |
| C III                                     |    |
| Introduction                              |    |
| Description of the convice and work rules | 04 |
| Description of the service and work rules |    |
| Service workflow                          |    |
| User instructions                         |    |
|                                           |    |
|                                           |    |
| (\0.)                                     |    |
|                                           |    |

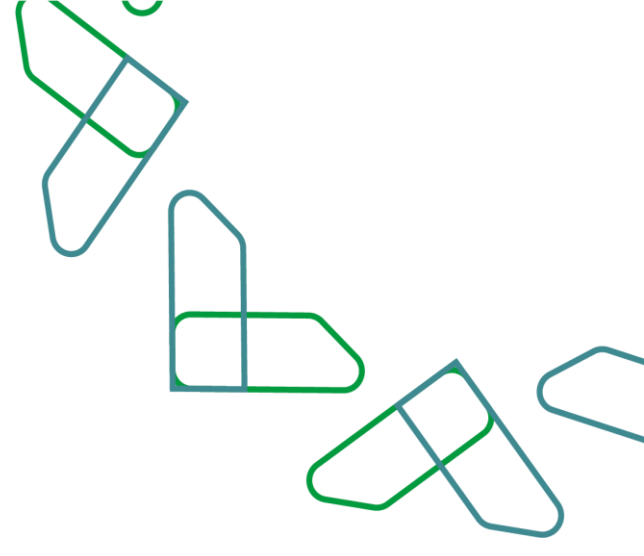

#### Introduction

In line with the vision of the Kingdom of Saudi Arabia 2030 in building a digital government, improving work efficiency and increasing the effectiveness of projects according to the needs of the national economy, the Etimad platform launched the bank guarantee service, which in turn enables the private sector and government agencies to manage bank guarantees related to government competitions and procurement through the Etimad platform.

#### **Contribution and impact:**

- Provide a better experience for government agencies, the private sector (contractors and suppliers), and the financial and banking sectors through a unified and centralized database of bank guarantees.

- Develop procedures and automate paperwork.
- Monitor performance and measure indicators.
- Improve operational efficiency in processing bank guarantee operations.
- Reducing fraud and financial crimes.
- Saving time and effort for beneficiaries from the private sector and the banking sector.

Jassified as Re

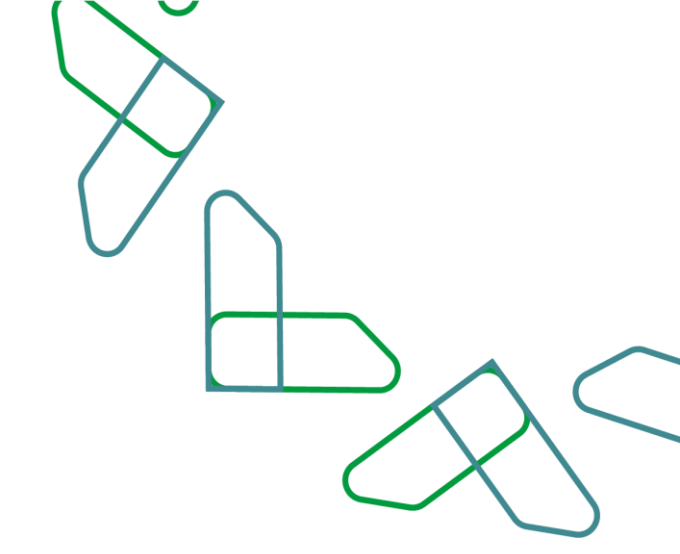

#### **Service description**

The bank guarantee service enables the private sector and government agencies to manage bank guarantees related to government competitions and procurement through The Etimad platform. Through integration with the financial and banking sector.

Services provided (Private Sector – Suppliers and Contractors):

- Issuance of bank guarantee service.
- Modification of bank guarantee service.
- Releasing of bank guarantee service.

#### **Business Rules**

1-.The user wishing to benefit from the bank guarantee service must register on the Etimad platform.2- The user wishing to benefit from the bank guarantee service must have the necessary credentials to gain access.

| Credentials                           | Service                      | User           |
|---------------------------------------|------------------------------|----------------|
| Management of bank guarantee requests | Bank Guarantee<br>Management | Private Sector |

1- When entering for the first time: The user wishing to benefit from the bank guarantee service must agree to the terms and conditions of the service.

2- The government sector user can view the bank guarantees process through the Etimad platform via the competitions and procurement system directly.

3- An original copy of the guarantee must be delivered to the government agency whenever possible, based on Ministerial Decision No. 3555.

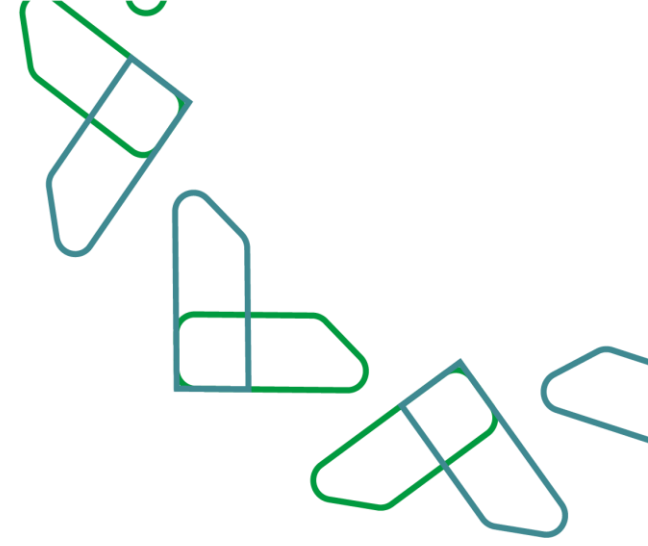

#### **Service Workflow**

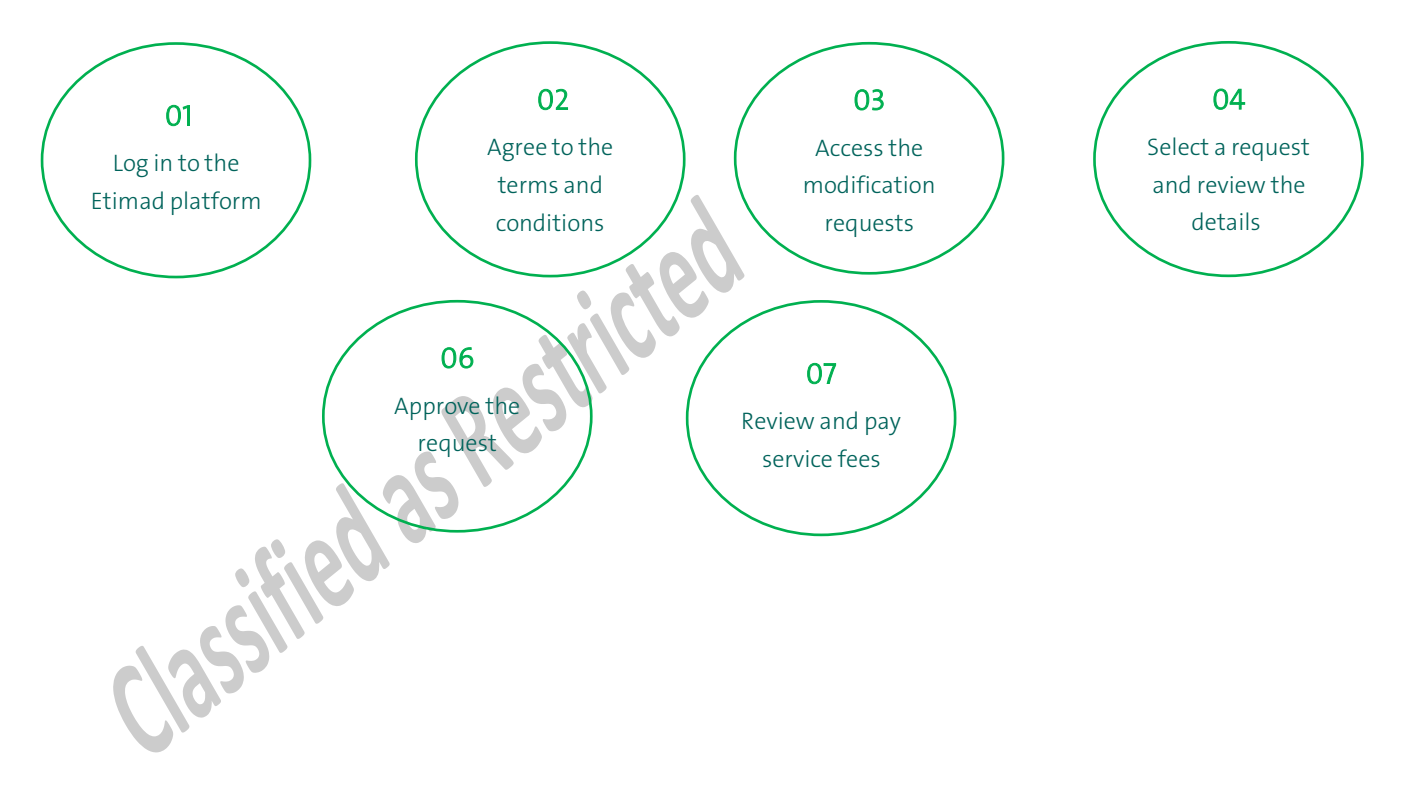

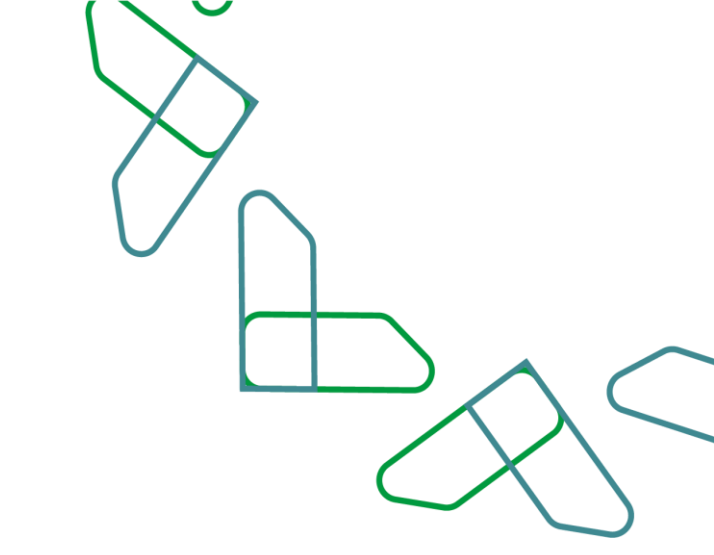

#### **User instructions**

1- The Private Sector user logs on to the Etimad "Business" platform via https://etimad.sa

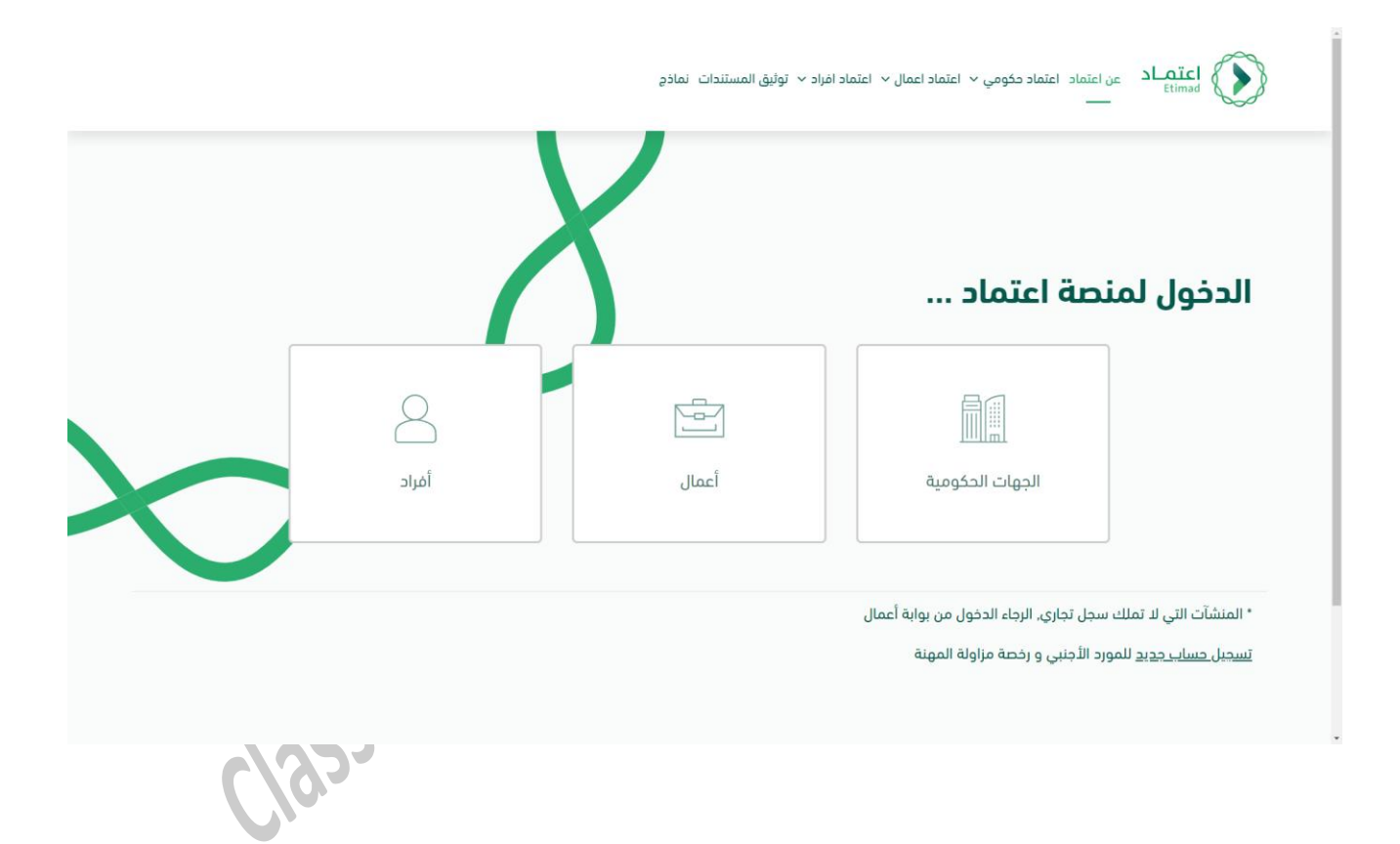

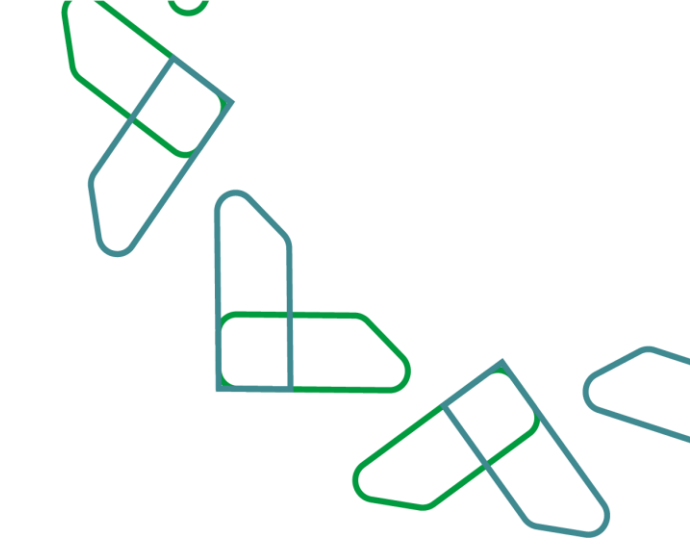

2- The Private Sector user logs in to the platform by entering the ID number and password, and then clicking on (Login).

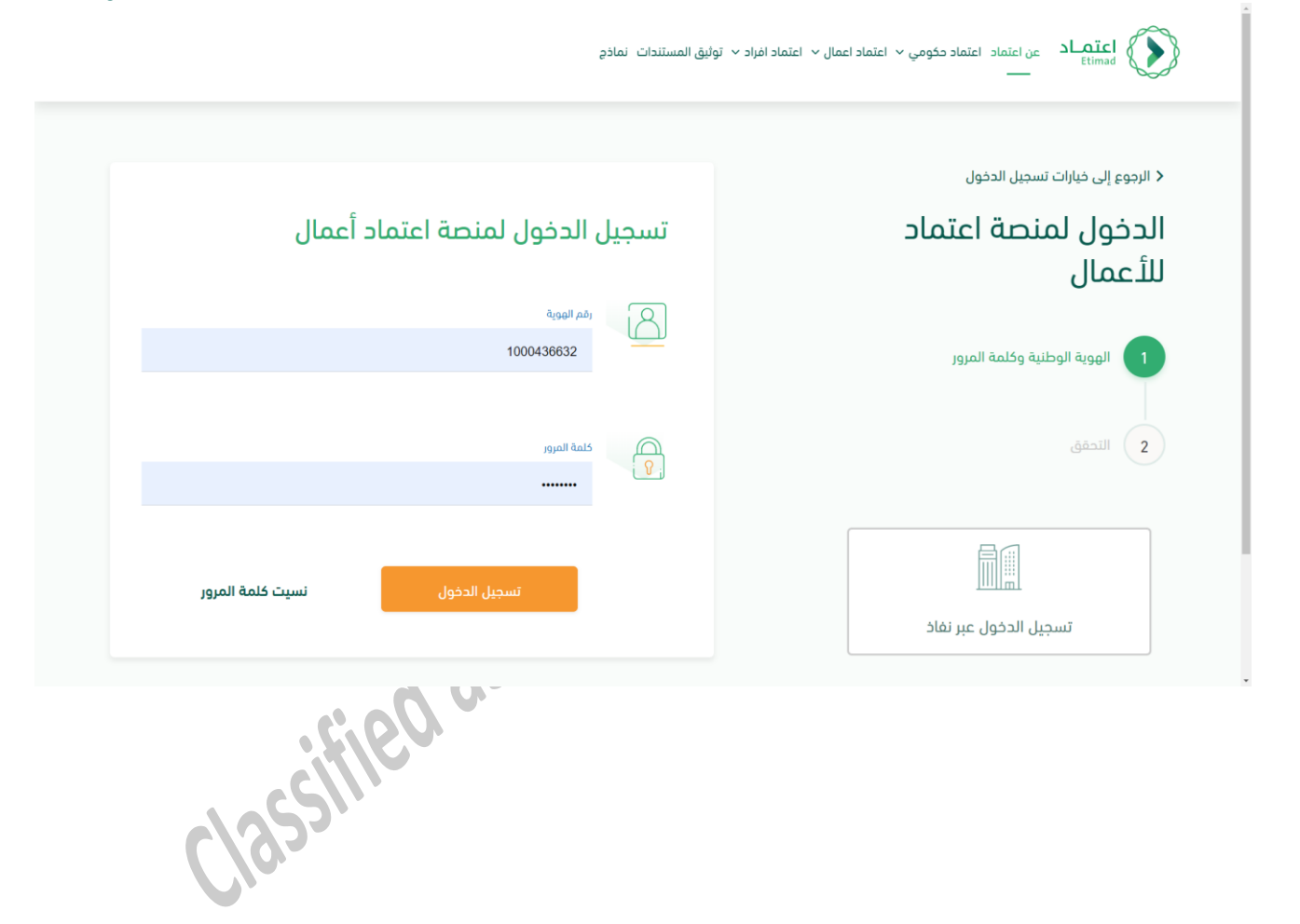

3- The Private Sector user clicks on the bank guarantee management service.

\*

200

| المزاد<br>الالکترونی                                                                                                    | إدارة المديونيات | السوق<br>الالكتروني | التقارير<br>والمؤشرات  | خدمة<br>الاشتراكات                            | خدمة تعويضات<br>رسوم العمالة                                                                                                    |
|----------------------------------------------------------------------------------------------------|------------------|---------------------|------------------------|-----------------------------------------------|----------------------------------------------------------------------------------------------------|
|                                                                                                    |                  |                     |                        |                                               |                                                                                                    |
|                                                                                                    | 888              |                     | ( 🖸                    | 450                                           |                                                                                                    |
| التوقيع الرقمي                                                                                                    | ادارة المفوضين   | H<br>الشمادات       | المطالبات              | بوابة المطورين                                | ادارة الضمانات                                                                                                    |
|                                                                                                    |                  | الحكومية            | المالية<br>الالكترونية |                                               | البنكية                                                                                                    |
|                                                                                                    |                  |                     |                        |                                               |                                                                                                    |
| ION (المعالية)<br>معادمة المعالية المعالية | inance           | R                   |                        | اعتماد © 2023<br>اتصل بنا کی دی س             | ; الحقوق محفوظة لوزارة المالية -<br>ة لمساعدة؟ اتصل على <u>19990</u>                                                                        |
| ION ()<br>نقالیے<br>aut august enhant<br>or or substances                                                                                                    | igjig            |                     |                        | اعتماد © 2023<br>آتصل بنا<br>کی ایک<br>کی ایک | ر الحقوق محفوظة لوزارة المالية -<br>إن الحقوق محفوظة لوزارة المالية -<br>4 منصة اعتماد المتصفحات التالية:<br>منصة اعتماد المتصفحات التالية: |
| المالية<br>and diagail (Allocation<br>of of Salado Assass)<br>Ministry of                                                                                                    | Finance          | R                   |                        | اعتماد © 2023<br>اتحل بنا<br>کی فی ک          | الحقوق محفوظة لوزارة المالية -<br>ة لمساعدة؟ اتصل على <u>19990</u><br>, منصة اعتماد المتصفحات التالية:                                      |

4- The bank auditor user logs into the bank guarantees management service.

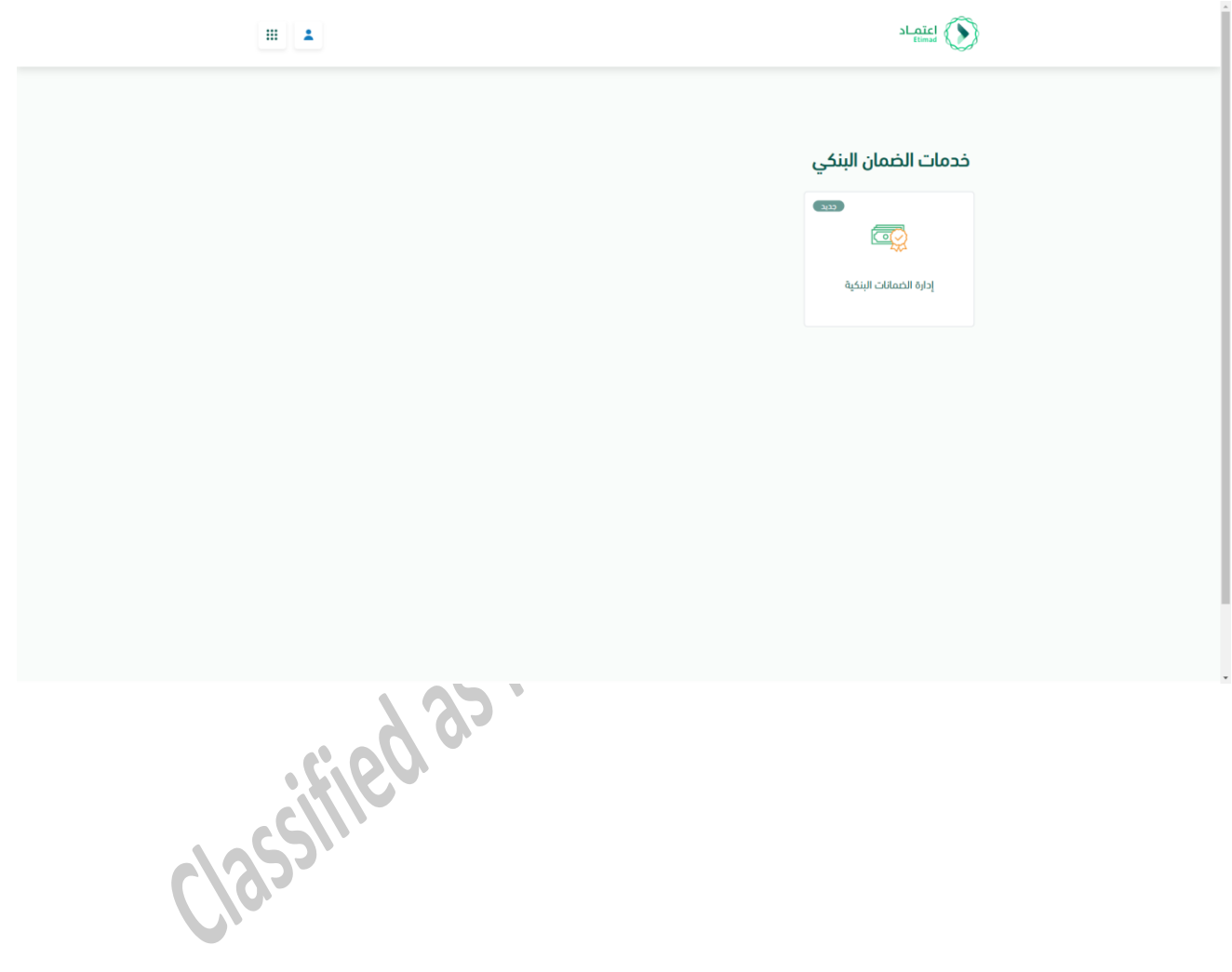

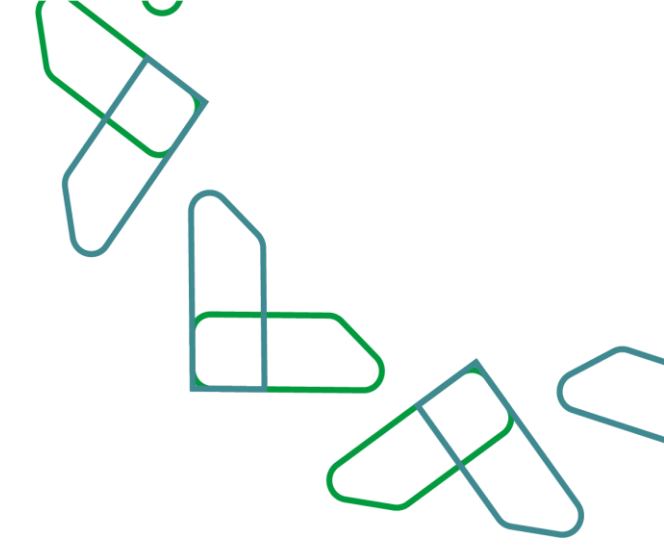

5- The private sector user reviews the bank guarantees available to him, clicks on (My Requests) and selects (Modification Requests).

|                                           |                 |                  |                                          |              |                                      | ا طلباتي -                                              |                      |
|-------------------------------------------|-----------------|------------------|------------------------------------------|--------------|--------------------------------------|---------------------------------------------------------|----------------------|
|                                           | إصدار ضمان بنكي | + طلب            |                                          |              | بعدار<br>بلغاء<br>لعديل <b>بنكية</b> | ונספונטיוי פנוויט וו<br>פנוויט וו<br>פנוויט ( פנוויט וו | میں سیر<br>استعراض م |
|                                           | 88              |                  |                                          |              |                                      | ة الحمانات التو                                         | الضمانات الابتدائر   |
|                                           |                 |                  | حالة الطلب                               |              |                                      |                                                         | رقم الطلب            |
|                                           | :               | ام بنم الإعدار   | <ul> <li>في انتظار قبول الطلب</li> </ul> | 221139818782 | وزارة الصحة - الديوان العام          | 2023-1-29<br>p 1:22                                     | 230160000057         |
|                                           | :               | ( salis          | 🔹 تم إصدار ضمان بنځی                     | 221139818782 | وزارة الصحة - الديوان العام          | 2023-1-24<br>p 1:19                                     | 230160000016         |
|                                           | :               | Castre           | 🔹 تم إصدار ضمان بنځي                     | 221139818782 | وزارة الصحة - الديوان العام          | 2023-1-24<br>12:46 ص                                    | 230160000015         |
|                                           | 1               | ( and \$2.00     | 🔹 تم إصدار ضمان بنځي                     | 221139818782 | وزارة الصحة - الديوان العام          | <b>2023-1-24</b><br>12:43 ص                             | 230160000014         |
|                                           | :               | (                | 🔹 تم إمدار ضمان بنځی                     | 221139818782 | وزارة الصحة - الديوان العام          | <b>2023-1-24</b><br>12:27 ص                             | 230160000013         |
|                                           | :               | فعال ترد الزمران | 🔹 ئم إصدار ضمان بنځي                     | 230139830935 | وزارة الصحة - الديوان العام          | <b>2023-1-24</b><br>11:25 ص                             | 230160000012         |
|                                           | :               | معال ميد الإمراج | 🔹 تم زمدار ضمان بنځي                     | 230139830935 | وزارة الصحة - الديوان العام          | <b>2023-1-24</b><br>11:24 ص                             | 230160000011         |
|                                           |                 | and as Apaple    | 🔹 تم إصدار فمان ينکي                     | 230139830935 | وزارة الصحة - الديوان العام          | 2023-1-24<br>11:23 ص                                    | 230160000010         |
|                                           | 1               | معال تود الإمراح | • تم إمدار فمان بنځي                     | 230139830934 | وزارة الصحة - الديوان العام          | 2023-1-24<br>10:43 ص                                    | 230160000009         |
|                                           | :               | فعال فيد الإفراح | 🔹 تم إهدار ضمان ينځي                     | 230139830934 | وزارة الصحة - الديوان العام          | <b>2023-1-24</b><br>10:39 ص                             | 230160000008         |
| gpp.etimad.sa/EditGuarantee/PrivateSector | — اذھب الی      |                  | -                                        |              |                                      | _                                                       |                      |

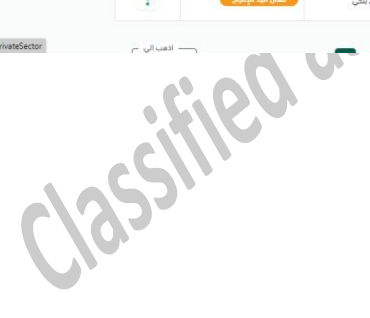

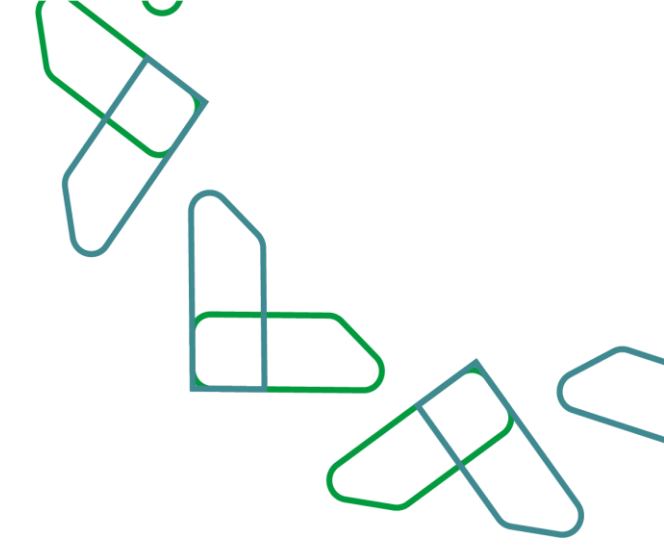

6- The Private sector user clicks on the icon to the left of the request to view the request details.

| مدمات اعتماد 🔹 ا | عمان البنځي 🔹 طلبات 🛚 | لعديل         |               |                      |                        |          |
|------------------|-----------------------|---------------|---------------|----------------------|------------------------|----------|
| طلبات التع       | ديل                   |               |               |                      |                        |          |
| رقم الطلب ≑      | اسم المنافسة 🗧        | رقم الضمان \$ | نوع التعديل 🗧 | تاريخ ووقت الطلب ¢   | دالة الطلب \$          |          |
| 230262000035     | test202030            | 5050          | تعديل المدة   | 2023-2-28<br>11:13 ص | بانتظار مراجعة المورّد | 1        |
| 230262000034     | test202030            | 5050          | تعديل المبلغ  | 2023-2-28<br>11:12 ص | تفاصيل ا               | بل الطلب |
| 230262000033     | test202030            | 5050          | تعديل المدة   | 2023-2-20<br>p 3:44  | 😑 مرفوض                |          |
| 230262000032     | test202030            | 5050          | تعديل المبلغ  | 2023-2-20<br>,o 3:44 | 🔹 مختمل                | :        |
| 230262000031     | test202030            | 5050          | تعديل المبلغ  | 2023-2-20<br>p 2:23  | 😑 مرغوض                |          |
| 230262000030     | test202030            | 5050          | تعديل المدة   | 2023-2-20<br>p 2:19  | 兽 مرغوض                | :        |
| 230262000029     | test202030            | 5050          | تعديل المبلغ  | 2023-2-20<br>,o 1:58 | • مختمل                | 1        |
| 230262000027     | test202030            | 101010        | تعديل المدة   | 2023-2-19<br>,p 4:40 | • منتهى                | 1        |
| 230262000026     | test202030            | <u>101010</u> | تعديل المبلغ  | 2023-2-19<br>p 4:31  | 😑 مرفوض                | :        |
| 230262000024     | test202030            | 808080        | تعديل المبلغ  | 2023-2-19<br>p 1:29  | و مرغوض                | :        |

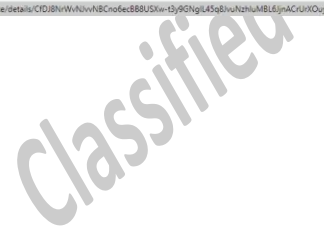

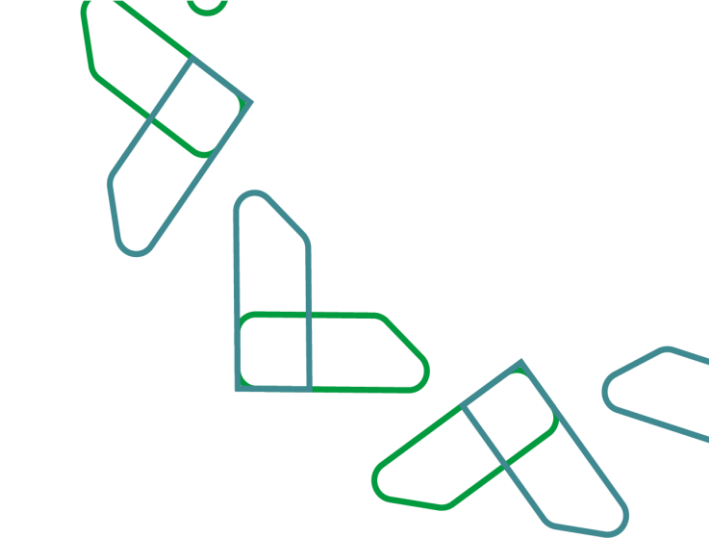

7- The private sector user will review the application details and scroll down the details page to view the options available to him.

|                                                        |                                                         | اعتصاد 🖳 طلباتي -<br>Elimad                                                                         |
|--------------------------------------------------------|---------------------------------------------------------|----------------------------------------------------------------------------------------------------|
|                                                        | تفاميل طلب التعديل                                      | خدمات اعتماد > الضمان البنكي > طلبات التعديل >                                                      |
|                                                        |                                                         | تفاصيل طلب التعديل                                                                                  |
|                                                        |                                                         | معلومات عامة للطلب                                                                                  |
| تاريخ ووقت الطلب                                       | رقم طلب التعديل                                         | منشئ الطلب                                                                                          |
| AM 11:13 • 2023-02-28                                  | 230262000035                                            | الجهة الحكومية                                                                                      |
| تاريخ انتهاء صاددية الطلب                              | الضمان البنكي                                           | حالة الطلب                                                                                          |
| AM 11:13 • 2023-03-30                                  | 5050                                                    | بانتخار مراجعة المورّد                                                                              |
|                                                        | سبب التعديل                                             | نوع التعديل                                                                                         |
|                                                        | مثال: يرجى تمديد الضمان إلى سنة اضافية يسبب تمديد العقد | تعديل المدة                                                                                         |
|                                                        |                                                         | معلومات المنافسة                                                                                    |
|                                                        |                                                         | اسم المنافسة                                                                                        |
|                                                        |                                                         | test202030                                                                                          |
|                                                        | مالك المشروع                                            | رقم المنافسة                                                                                        |
|                                                        | وزارة الصحة - الديوان العام                             | 230139830935                                                                                        |
|                                                        |                                                         | -Î î u u u                                                                                          |
|                                                        |                                                         | معلومات المنساه                                                                                     |
| اسم المنشأة                                            | الرقم الوطني المودّد 700                                | رقم السجل التجاري                                                                                   |
| مؤسسة الحال اللجارية                                   | 7001947931                                              | 2050038794                                                                                          |
|                                                        |                                                         |                                                                                                    |
| رمض الطلب الموامقة على الطلب                           |                                                         |                                                                                                    |
|                                                        |                                                         | جميع الحفوق محفوظة للوزارة المالية - اعتماد © 2023                                                  |
| وزارة الماليـة<br>معمد المعالية<br>Ministry of Finance |                                                         | بحاجة لمساعدة؟ إنصل على <u>19990</u>   انصل بنا   💟 🖸 前<br>تدعم منصة اعتماد المتصفحات التالية 🔞 🔇 🔇 |

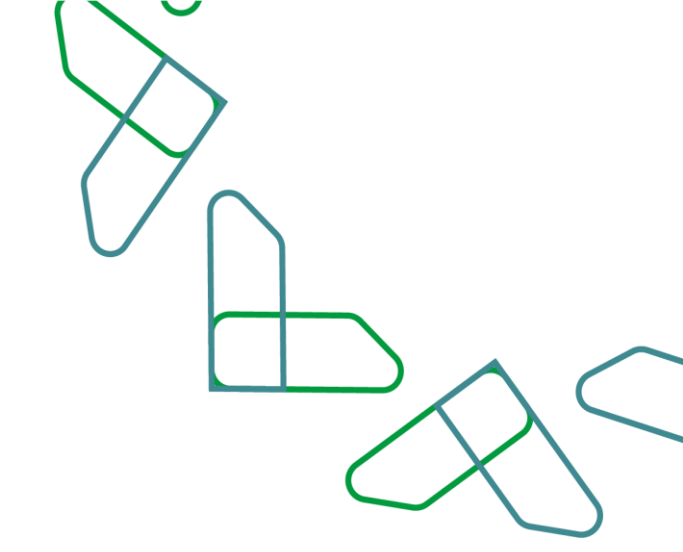

8- The Private sector user clicks on the (Approve request) button to display a pop-up window that requires the user to fill in the necessary data to be sent to the bank - an example of modifying the period.

|                                       | تاريخ التهاء صلاحية الطلب                             | الخصان البنكي                             |                                                         | خاله الطلب                                         |
|---------------------------------------|-------------------------------------------------------|-------------------------------------------|---------------------------------------------------------|----------------------------------------------------|
|                                       | AM 11:13 • 2023-03-30                                 | 5050                                      | الموزد                                                  |                                                    |
|                                       |                                                       |                                           |                                                         |                                                    |
|                                       |                                                       | سبب التحديل                               |                                                         | نوع التعديل                                        |
|                                       | Toric Book                                            | aidelain, Itolanii soat, sutillia         |                                                         | تعديل المده                                        |
| · · · · · · · · · · · · · · · · · · · | ×                                                     |                                           | الموافقة على الطلب                                      |                                                    |
|                                       |                                                       |                                           |                                                         | معلوه                                              |
|                                       | للب تشمل سداد الفاتورة والمدة التي يستغرفها البنك 🛛 📉 | تورة لطلب التعديل. علما أن مدة صلاحية الط | موافقتك على الطلب ستصدر فا<br>اومالدة لاطلب بيدد السداد | اسم المناهد                                        |
|                                       |                                                       | تاريخ انتهاء الخدمان المطلوب 📵            | تاريخ انتهاء الضمان الحالي                              | st202030                                           |
|                                       | <b></b>                                               | ann - 10m - 10                            | 9-9-1445                                                | رقم المنافس                                        |
|                                       |                                                       | 274.0                                     |                                                         | 19830935                                           |
|                                       | البريد الإنجبوني                                      | restances in .                            | اسم مسوول التواصل تطلب التعديل                          |                                                    |
|                                       |                                                       |                                           |                                                         |                                                    |
|                                       |                                                       |                                           | (احتياري) ملاحظات                                       | معلوه                                              |
|                                       |                                                       | طلب إن وجدت                               | الرجاء إدخال ملاحظات الموافقة على الد                   | رشم السجل ا                                        |
|                                       | 8                                                     |                                           |                                                         | 0038794                                            |
|                                       |                                                       |                                           |                                                         |                                                    |
|                                       | الغلب الطلب                                           |                                           |                                                         |                                                    |
|                                       |                                                       |                                           |                                                         |                                                    |
| المقة على الطلب                       |                                                       |                                           |                                                         | F921 >                                             |
|                                       |                                                       |                                           |                                                         |                                                    |
|                                       | SAS.                                                  |                                           | وزارة المالية - اعتماد © 2023                           | جميع الحقوق محفوظة للز                             |
| Appendi Suppli Change                 | ق_JLall قرائع<br>Ministry of Finance                  |                                           | ی 19992   انصل بنا   💙 💟 🔟                              | بحاجة لمساعدة؟ إنصل عار<br>تدعم منصة اعتماد المتصف |
|                                       |                                                       |                                           |                                                         |                                                    |
|                                       |                                                       |                                           |                                                         |                                                    |
|                                       |                                                       |                                           |                                                         |                                                    |
|                                       |                                                       |                                           |                                                         |                                                    |
| C I                                   |                                                       |                                           |                                                         |                                                    |
| 1057                                  |                                                       |                                           |                                                         |                                                    |
|                                       |                                                       |                                           |                                                         |                                                    |
|                                       |                                                       |                                           |                                                         |                                                    |
|                                       |                                                       |                                           |                                                         |                                                    |
|                                       |                                                       |                                           |                                                         |                                                    |

9- The private sector user enters the necessary data (the expiry date of the guarantee - the new date) and contact information. Additional notes (optional) can be added - an example of modifying the period

|                             | تاريخ انتهاء ملاحية الطلب                         | الخصان الينكي                              |                                                           | خالة الطلب                                       |
|-----------------------------|---------------------------------------------------|--------------------------------------------|-----------------------------------------------------------|--------------------------------------------------|
|                             | AM 11/13 • 2023-03-30                             | 5050                                       | الموزد                                                    | 🧶 بانتخار مراجعة ا                               |
|                             |                                                   | سبب التحديل                                |                                                           | نوع التعديل                                      |
|                             | store Bote                                        | umánletám. I deel acet an lie              |                                                           | تعديل المد^                                      |
|                             | ×                                                 |                                            | الموافقة على الطلب                                        | معلوه                                            |
|                             | تشمل سداد الفاتورة والمدة التي يستغرفها البنك 🛛 📉 | ة لطلب التعديل. علما أن مدة صلاحية الطلب ت | موافقتك على الطلب ستصدر فاتور<br>لمعالجة الطلب بعد السداد | اسم المناطد                                      |
|                             |                                                   | تاريخ انتهاء الخلمان المطلوب               | تاريخ انتهاء الضمان الحالى                                | st202030                                         |
|                             | <b></b>                                           | 30-12-1445                                 | 9-9-1445                                                  | رمم المنافس                                      |
|                             | البريد الإنكتروني                                 | رقم الحوال                                 | اسم مسؤول التواصل تطلب التعديل                            | 19830935                                         |
|                             | name@aaaa.com                                     | 055555555                                  | أحمد المنصور                                              |                                                  |
|                             |                                                   |                                            | (احتياري) ملاحظات                                         | معلوه                                            |
|                             |                                                   | لعفر                                       | تمديد الضمان لسنة اضافية بسبب تمديد ا                     | رهم السجل ا                                      |
|                             | 2                                                 |                                            |                                                           | 0038794                                          |
|                             |                                                   |                                            |                                                           |                                                  |
|                             | إنفك الموامغة على الطلب                           |                                            |                                                           |                                                  |
| واممة على الطلب             |                                                   |                                            |                                                           | 1.021                                            |
|                             |                                                   |                                            |                                                           |                                                  |
| 2 30                        | معناية الماليـة                                   |                                            | ورارة المانية - اعتماد كا 2023<br>د 1999 الصل بنا 💟 🖸 🗊   | جميع الحموق محموضة لير<br>بحاجة لمساعدة؟ [تصل عل |
| n belander of Facan Abbien. |                                                   |                                            | مان الثالية 😨 🥥 🥱                                         | ندعم منصة اغتماد المتصم                          |
|                             |                                                   |                                            |                                                           |                                                  |
|                             |                                                   |                                            |                                                           |                                                  |
| -CIV                        |                                                   |                                            |                                                           |                                                  |
| 1057                        |                                                   |                                            |                                                           |                                                  |
| ( \0-                       |                                                   |                                            |                                                           |                                                  |
|                             |                                                   |                                            |                                                           |                                                  |

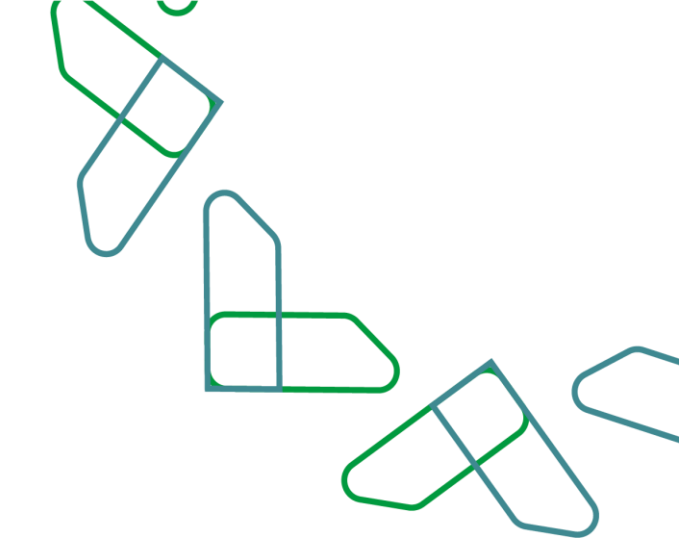

10- The Private sector user creates the order and a pop-up window appears from the system stating that an invoice is being created pending supplier payment, the user can click on (invoice details) to go to the payment

|    |      |                                              |                                                                       |                                                                                                    | î |
|----|------|----------------------------------------------|-----------------------------------------------------------------------|----------------------------------------------------------------------------------------------------|---|
|    |      | اء صندحية الطلب                              | الضمان البنكي تاريخ انتها                                             | حالة الطلب                                                                                         |   |
|    |      | AM 11:13 • 2023-                             | -03-30 <u>5050</u>                                                    | 😑 بانتظار مراجعة المورّد                                                                           |   |
|    |      |                                              | سب التحريل<br>مثال: يرجى تمديد المعان إلى سنة إضافية بسبب تمديد العقد | نوع التعديل<br>تعديل المدة                                                                         |   |
|    |      |                                              |                                                                       |                                                                                                    |   |
|    |      |                                              |                                                                       | معلومات المنافسة                                                                                   |   |
|    |      |                                              | ×                                                                     | اسم المنافسة                                                                                       | l |
|    |      |                                              |                                                                       | test202030                                                                                         |   |
|    |      |                                              | $\langle \checkmark \rangle$                                          | رقم المنافسة                                                                                       |   |
|    |      |                                              |                                                                       | 230139830935                                                                                       |   |
|    |      |                                              | تم إنشاء فاتورة طلب التعديل بنجاح                                     |                                                                                                    |   |
|    |      |                                              | لقد تم إنشاء فانورة بنجاح يرقم 50000019494 لطلب تعديل الضمان البنكي   | معلومات المنشأة                                                                                    |   |
|    |      |                                              | الرجاء سداد الفاتورة لاستكمال معالجة طلبك                             | رقم السجل التجاري                                                                                  |   |
|    |      | لجارية                                       | تفاصيل الفاتورة العودة إلى طلبات تعديل الضمان البنكي                  | 2050038794                                                                                         |   |
|    |      |                                              |                                                                       |                                                                                                    |   |
|    |      |                                              |                                                                       |                                                                                                    |   |
|    |      | رفض الطلب الموافقة على الطلب                 |                                                                       |                                                                                                    |   |
|    |      |                                              |                                                                       |                                                                                                    |   |
|    |      | رايارة الماليـة 30 20                        | <b>600</b>                                                            | جميع الحقوق محفوظة للوزارة المالية - اعتماد © 203<br>بحاجة لمساعدة؟ إتصل على <u>19990</u> انصل بنا |   |
|    |      | Augenual Augent Atsizent Ministry of Finance |                                                                       | تدعم منصة اعتماد المتصفحات التالية 👩 🔇 🌑                                                           | × |
| pa | age. | -                                            |                                                                       |                                                                                                    |   |
|    |      |                                              |                                                                       |                                                                                                    |   |
|    |      |                                              |                                                                       |                                                                                                    |   |

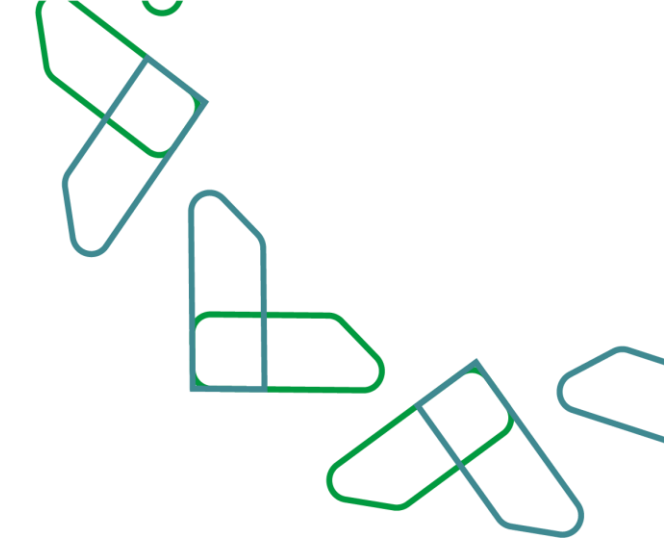

11- The Private sector user can view the invoice details through the Modification requests page, click on Request Options, and then (View Invoice).

|                              |                |                             |               |               | ا طلباتي ×<br>                 |                                   |
|------------------------------|----------------|-----------------------------|---------------|---------------|--------------------------------|-----------------------------------|
|                              |                |                             |               | <u>ح</u> بل   | سان البنکی > طلبات الله<br>حیل | مدمات اعتماد من الم<br>طلبات التع |
|                              | حالة الطلب ¢   | ناريخ ووقت الطلب \$         | نوع النعديل ¢ | رقم الضمان \$ | اسم المنافسة ¢                 | رقم الطلب ¢                       |
| 1                            | بانتظار السداد | 2023-2-28<br>11:13 ص        | تعديل المدة   | <u>5050</u>   | test202030                     | 230262000035                      |
| نفاصيل الطلب<br>عرض الفاتورة | بانتظار مراجعة | <b>2023-2-28</b><br>11:12 ص | تعديل المبلغ  | <u>5050</u>   | test202030                     | 230262000034                      |
| 1                            | 🔵 مرفوض        | 2023-2-20<br>p 3:44         | تعديل المدة   | 5050          | test202030                     | 230262000033                      |
| :                            | مکتمل          | 2023-2-20<br>م 3:44         | تعديل المبلغ  | 5050          | test202030                     | 230262000032                      |
| 1                            | مرفوض          | 2023-2-20<br>p 2:23         | تعديل المبلغ  | <u>5050</u>   | test202030                     | 230262000031                      |
| :                            | 🔵 مرغوض        | 2023-2-20<br>,o 2:19        | تعديل المدة   | 5050          | test202030                     | 230262000030                      |
| 1                            | 🔵 مکتمل        | 2023-2-20<br>م 1:58         | تعديل المبلغ  | 5050          | test202030                     | 230262000029                      |
| :                            | ۵ منتهی        | 2023-2-19<br>,o 4:40        | تعديل المدة   | <u>101010</u> | test202030                     | 230262000027                      |
| 1                            | 🔵 مرغوض        | 2023-2-19<br>p 4:31         | تعديل المبلغ  | 101010        | test202030                     | 230262000026                      |
| 1                            | 🔵 مرغوض        | <b>2023-2-19</b><br>م 1:29  | تعديل المبلغ  | <u>808080</u> | test202030                     | 230262000024                      |
| الأحير العبد الى الم         | ع 1 النالي     | 3                           |               |               | 30 20 15 1                     | الصفوف 5 (                        |
|                              |                |                             |               |               |                                |                                   |
| clille                       |                |                             |               |               |                                |                                   |
| (1353)                       |                |                             |               |               |                                |                                   |

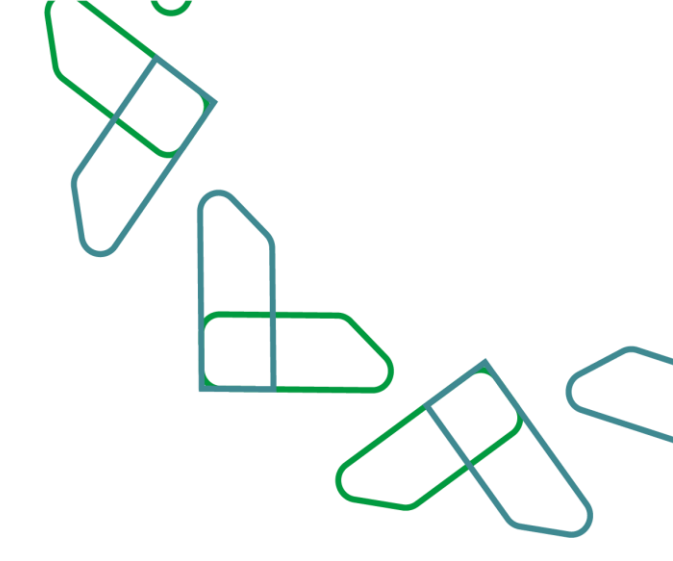

12- The user of the Private sector reviews the invoice for the modification request, and chooses the method of payment (via SADAD system or payment by card).

|      |                                                    | طنيات التعديل               فاتورة طلب تعديل ضمان بنكي | ددمات اعلماد » الضمانات الينكية »  |
|------|----------------------------------------------------|--------------------------------------------------------|------------------------------------|
|      |                                                    | ىمان بنكي                                              | فاتورة طلب تعديل ذ                 |
|      | ني لتأخيد عملية السداد وتفعيل الطلب                | الرجاء إتمام الدفع وسوف يصلك بعد ذلك بريد إلكترو       | تم إصدار فانورة لطلب الضمان البنكي |
|      | قيمة الفاتورة                                      | حالة الفاتورة                                          | رقم الطلب                          |
|      | 100.00 يىل                                         | Waard glading                                          | 230262000035                       |
|      |                                                    |                                                        | أدر موعد للسداد<br>2022-02-20      |
|      |                                                    |                                                        |                                    |
|      | الدفع عن طريق البطاقة ><br>التفع عن طريق البطاقة > | عن طريقة خدمة سداد >                                   | <u>سد/د</u> الدفع                  |
|      |                                                    |                                                        |                                    |
|      |                                                    |                                                        |                                    |
|      |                                                    |                                                        |                                    |
|      |                                                    |                                                        |                                    |
|      |                                                    |                                                        |                                    |
| 1071 |                                                    |                                                        |                                    |

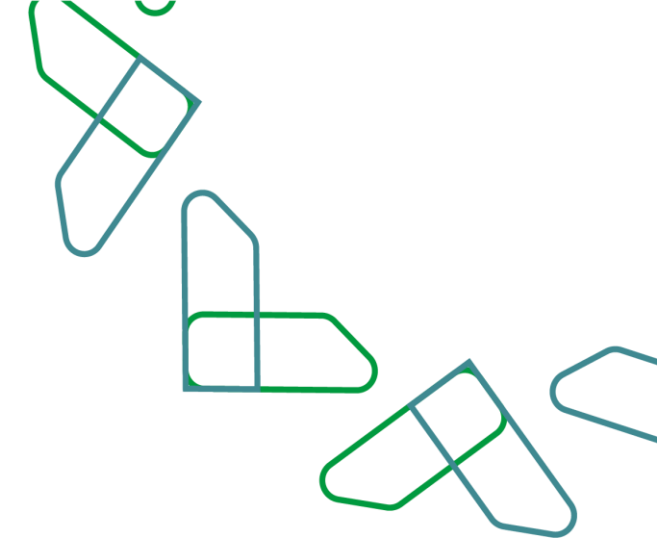

13- In case of an amount modification requests, the private sector user can review the details of the amount adjustment request.

| طلبات الت    | <sup>المنار النك</sup> > طال | النعد، طلبات الإلغاء<br>طلبات التعدي | J             |                             |                          |   |
|--------------|------------------------------|--------------------------------------|---------------|-----------------------------|--------------------------|---|
| رمم الطلب 🗢  | اسم المنافسة ¢               | رقم الخمان \$                        | نوع التعديل ¢ | تاريخ ووقت الطلب ¢          | دالة الطلب \$            |   |
| 230262000035 | test202030                   | 5050                                 | تعديل المدة   | 2023-2-28<br>11:13 ص        | 😑 بانتظار مراجعة المورّد | ۲ |
| 230262000034 | test202030                   | 5050                                 | تعديل المبلغ  | <b>2023-2-28</b><br>11:12 ص | 😐 بانتظار مراجعة المورّد | ۲ |
| 230262000033 | test202030                   | 5050                                 | تعديل المدة   | 2023-2-20<br>μ 3:44         | 😑 مرغوض                  | ۲ |
| 230262000032 | test202030                   | 5050                                 | تعديل المبلغ  | 2023-2-20<br>,o 3:44        | 🜒 مکنمل                  | ۵ |
| 230262000031 | test202030                   | 5050                                 | تعديل المبلغ  | <b>2023-2-20</b><br>μ 2:23  | \varTheta مرغوض          | ۵ |
| 230262000030 | test202030                   | 5050                                 | تعديل المدة   | 2023-2-20<br>.p 2:19        | و مرغوص                  | ۲ |
| 230262000029 | test202030                   | 5050                                 | تعديل المبلغ  | 2023-2-20<br>,o 1:58        | 🔵 مقتمل                  | ۲ |
| 230262000027 | test202030                   | 101010                               | تعديل المدة   | 2023-2-19<br>,a 4:40        | ا منتهى                  | ٢ |
| 230262000026 | test202030                   | 101010                               | تعديل المبلغ  | 2023-2-19<br>ρ 4:31         | 💩 مرفوض                  | ۲ |
| 230262000024 | test202030                   | 808080                               | تعديل المبلغ  | 2023-2-19<br>,o 1:29        | و مرغوش                  | ۲ |

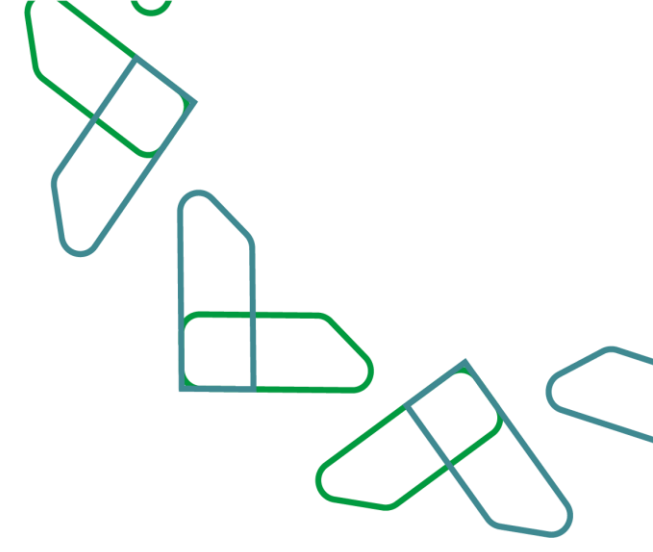

14- The private sector user reviews the modification request (amount).

|       | L                                                       |                                             | اعتماد 🝙 طلباتي - Etimad                 |
|-------|---------------------------------------------------------|---------------------------------------------|------------------------------------------|
|       |                                                         | يديل > تفاصيل ظك التفضل                     | خدمات اعتماد > الضمان البنكي > طلبات الد |
|       |                                                         |                                             | تفاصيل طلب التعديل                       |
|       |                                                         |                                             | معلومات عامة للطلب                       |
|       | تاريخ ووقت الطلب                                        | رقم طلب التعديل                             | متشئ الطلب                               |
|       | AM 11:12 • 2023-02-28                                   | 230262000034                                | الجهة الحكومية                           |
|       | تاريخ انتهاء صلاحية الطلب                               | الضمان البنكي                               | حالة الطلب                               |
|       | AM 11:12 • 2023-03-14                                   | 5050                                        | بانتخار مراجعة المورّد                   |
|       |                                                         | سبب التعديل                                 | نوع التحديل                              |
|       | ن خلال اسبوعين بحيث يمثل 5 بالمالة من قيمة العرض المالي | مثال: يرجى استكمال النفص في مبلغ الضما      | تعديل المبلغ                             |
|       |                                                         |                                             | ā viškali tilas ka                       |
|       |                                                         |                                             | معتومات المتاطينة                        |
|       |                                                         |                                             | اسم المنافسة<br>test202030               |
|       |                                                         |                                             |                                          |
|       |                                                         | مالك المشروع<br>منابة الصحة - الجرمان العام | رقم المنافسة<br>230139830935             |
|       |                                                         | ورزه شغب - شدون معمر                        | 230137030733                             |
|       |                                                         |                                             |                                          |
|       | -                                                       |                                             | معلممات المنشاة                          |
| (192) | <i>v</i>                                                |                                             |                                          |
|       |                                                         |                                             |                                          |

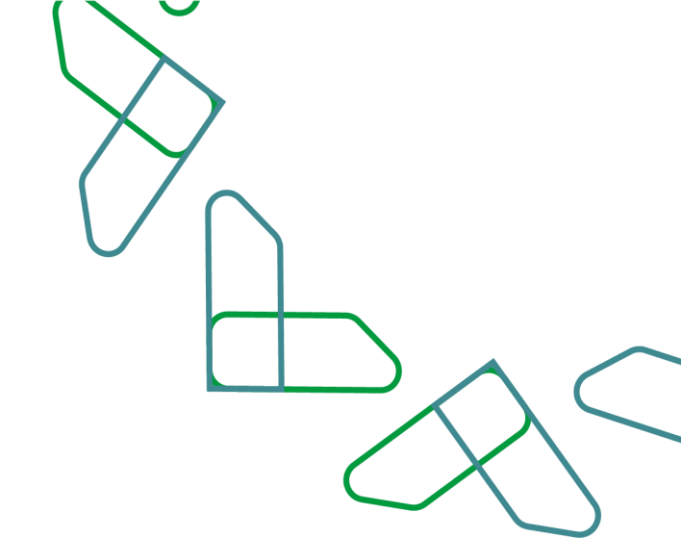

15- The private sector user clicks at the bottom of the page on the (approve request) button.

| تاريخ انتهاء صلاحية الطلب                                          | الضمان البنكي                             | حالة الطلب                                                                                           |  |
|--------------------------------------------------------------------|-------------------------------------------|----------------------------------------------------------------------------------------------------|--|
| AM 11:12 • 2023-03-14                                              | 5050                                      | 😑 يانتظار مراجعة المورّد                                                                             |  |
|                                                                    |                                           |                                                                                                    |  |
|                                                                    | سبب التعديل                               | نوع التعديل                                                                                          |  |
| غلال اسبوعين بحيث يمثل 3 بالمالة من قيمة العرض المالي<br>          | متال: يرجى استخمال النفص في مبلغ الصمان د | تعديل المبلغ                                                                                         |  |
|                                                                    |                                           |                                                                                                    |  |
|                                                                    |                                           | معلومات المنافسة                                                                                     |  |
|                                                                    |                                           | Autilian and                                                                                         |  |
|                                                                    |                                           | tort202020                                                                                           |  |
|                                                                    |                                           | 1651202030                                                                                           |  |
|                                                                    | مالك المشروع                              | رقم المنافسة                                                                                         |  |
|                                                                    | وزارة الصحة - الديوان العام               | 230139830935                                                                                         |  |
|                                                                    |                                           |                                                                                                    |  |
|                                                                    |                                           |                                                                                                    |  |
|                                                                    |                                           | معلومات المنشأة                                                                                      |  |
| اسم المنشأة                                                        | الرقم الوطني الموحّد 700                  | رقم السجل التجاري                                                                                    |  |
| مؤسسة الحال التجارية                                               | 7001947931                                | 2050038794                                                                                           |  |
|                                                                    |                                           |                                                                                                    |  |
|                                                                    |                                           |                                                                                                    |  |
|                                                                    |                                           |                                                                                                    |  |
| رفض الطلب الموافقة على الطلب                                       |                                           |                                                                                                    |  |
|                                                                    |                                           |                                                                                                    |  |
|                                                                    |                                           |                                                                                                    |  |
| المالية 30 يارة المالية                                            | (i) 🖸 🕻                                   | جميع الحقوق محفوظه للوزارة المالية - اعتماد بو 2023<br>بحاجة لمساعدة؟ إتصل على <u>19990</u> اتصل بنا |  |
| dogaud dugal chical<br>Kinecow or sauty anama. Ministry of Finance |                                           | تدعم منصة اعتماد المتصفحات التالية 🔞 🔇 🔊                                                             |  |
| ~~~                                                                |                                           |                                                                                                    |  |
|                                                                    |                                           |                                                                                                    |  |
| <b>9</b>                                                           |                                           |                                                                                                    |  |
|                                                                    |                                           |                                                                                                    |  |

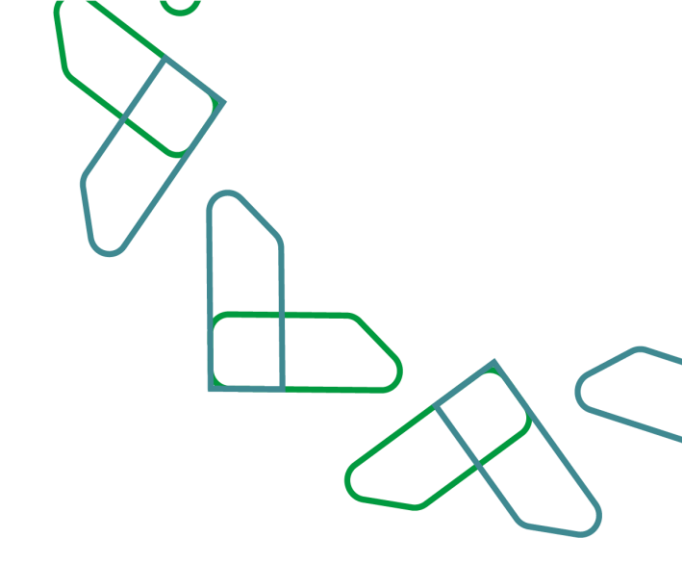

16- A pop-up window appears asking the private sector to fill in the new required data (new guarantee amount)

| The new guarantee | amount must be greater than the current guarantee amour | it.                                   |
|-------------------|---------------------------------------------------------|---------------------------------------|
|                   |                                                         | · · · · · · · · · · · · · · · · · · · |

|                          | تاريخ الثهاء صلاحية الطلب                      | تضمان البنخي                               | e                                                           | مالة الطلب                                        |  |
|--------------------------|------------------------------------------------|--------------------------------------------|-------------------------------------------------------------|---------------------------------------------------|--|
|                          | AM 11:12 • 2023-03-14                          | 5051                                       | اموژد 1                                                     | 🔹 بالتخار مراجعة ال                               |  |
|                          |                                                |                                            |                                                             | Intelling                                         |  |
|                          |                                                |                                            |                                                             | توجيل المنا                                       |  |
|                          | ×                                              |                                            | الموافقة على الطلب                                          |                                                   |  |
|                          | No. of Blacker - Discoute A chail at - 1       | St. Hall & do not find a harm of           | faulte and the flat strategy and                            |                                                   |  |
|                          | من سداد الفاتورة والمدة التي يستعرفها البلنك 🔍 | בעני ועפרנון, אנס ייט מרס פערנוס ונפעין שנ | موافقتك على الطلب سنطر مانوره ا<br>لمعالجة الطلب بعد السداد | معلوه                                             |  |
|                          |                                                | مبلغ الضمان المطلوب                        | مبلغ الضمان الحالي                                          | اسم المناف                                        |  |
|                          |                                                | أدخل مبلغ الضمان المطلوب بعد التعديل       | 7000000 ريال سعودي                                          | st202030                                          |  |
|                          |                                                |                                            |                                                             |                                                   |  |
|                          |                                                |                                            | مبلغ الضمان المطلوب كنابة                                   | 10830035                                          |  |
|                          |                                                |                                            |                                                             |                                                   |  |
|                          | البريد الإنكتروني                              | رقم الجوال                                 | اسم مسؤول التواصل لطلب التعديل                              |                                                   |  |
|                          | متال: email@email.com                          | مال (0555555555)                           | أدحل اسم مسؤول التواصل لطلب التعديل                         | معلوه                                             |  |
|                          |                                                |                                            |                                                             |                                                   |  |
|                          |                                                |                                            | الخلياري) ملاحظات                                           | ىمەر ئىسچى 1                                      |  |
|                          |                                                |                                            |                                                             |                                                   |  |
|                          | N                                              |                                            |                                                             |                                                   |  |
|                          |                                                |                                            |                                                             |                                                   |  |
| اممة على الطلب           | إلفك الموافقة على الطلب                        |                                            |                                                             | (1997) ×                                          |  |
|                          |                                                |                                            |                                                             |                                                   |  |
|                          |                                                |                                            | 2022 0 1 1 1 2 8 8 1                                        |                                                   |  |
|                          | وزارة الماليــة                                |                                            | رزه المالية - اعتماد ت 2023<br>رو 1999 التمل بنا 💽 🖸 🗊      | جمیع انجموی محموضه نیو<br>بحاجة لمساعدة؟ إنصل علی |  |
| Regard Facility Research | Ministry of Finance                            |                                            | C C G allul ala                                             | تدعم منصة اعتماد المتصف                           |  |
|                          |                                                |                                            |                                                             |                                                   |  |
|                          |                                                |                                            |                                                             |                                                   |  |
|                          |                                                |                                            |                                                             |                                                   |  |

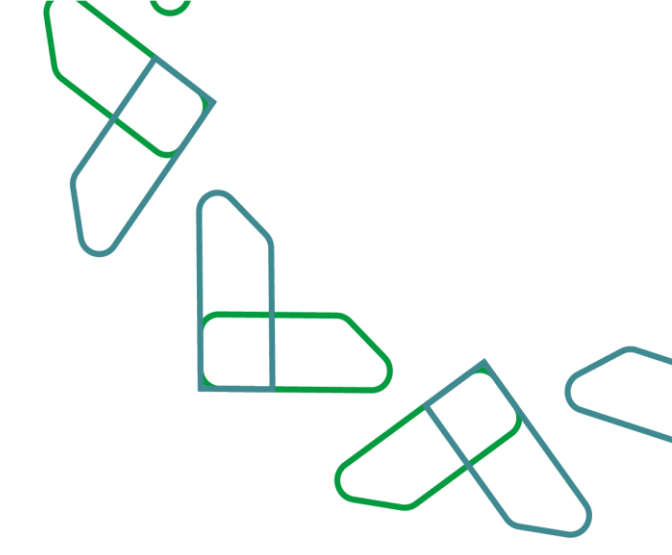

17- After filling in the data, the private sector user must click on the (approve request) button to be sent to the bank.

|       | تاريخ التهاء صلاحية الطلب                       | الخصان البنكي                                 |                                      | دالة الطلب             |  |
|-------|-------------------------------------------------|-----------------------------------------------|--------------------------------------|------------------------|--|
|       | AM 11:12 * 2023-03-14                           | <u>5050</u>                                   | ه المورّد                            | بالتظار مراجع          |  |
|       |                                                 |                                               |                                      | نوع التعديل            |  |
|       |                                                 |                                               |                                      | تعديل المبا            |  |
|       | ×                                               |                                               | الموافقة على الطلب                   |                        |  |
|       | شمل سداد الفاتورة والمدة التي يستغرقها البنك    | تورة لطلب التعديل. علما أن مدة صلاحية الطلب ت | 👩 بموافقتك على الطلب ستصدر قا        | موامو                  |  |
|       |                                                 |                                               | لمعالجة الطلب بعد السداد             |                        |  |
|       |                                                 | مبلغ الضمان المطلوب                           | مبلو الضمان الحالي                   | استر المناغب           |  |
|       |                                                 | 70,000,001                                    | 7000000 ريال سعودي                   | st202030               |  |
|       |                                                 |                                               | مبلغ الخمان المطلوب كتابة            | رقم الماض              |  |
|       |                                                 |                                               | سبعون ملبوناً و واحد ريالا سعودياً . | 19830935               |  |
|       |                                                 |                                               |                                      |                        |  |
|       | البريد الإلكتروني                               | رقم الجوال                                    | اسم مسؤول التواصل تطلب التعديل       |                        |  |
|       | name@aaaa.com                                   | 055555555                                     | أحمد المتصور                         | معلوه                  |  |
|       | 61/250 utp:                                     |                                               | الخلیاری) ملاحظات                    | رقم السجل ا            |  |
|       |                                                 | لمشروع                                        | زيادة مبلغ الضمان بحسب توجيه مالك ا  | 0038794                |  |
|       |                                                 |                                               |                                      |                        |  |
|       | ×                                               |                                               |                                      |                        |  |
|       |                                                 |                                               |                                      |                        |  |
|       | إلغاء ال <b>موافقة على الطلب</b> افقة على الطلب |                                               |                                      | 6921 >                 |  |
|       |                                                 |                                               |                                      |                        |  |
|       | VISION d. IÅI                                   |                                               | لورارة المالية - اعتماد © 2023       | جميع الحقوق محفوظة ا   |  |
|       | وزارة المالية 30                                |                                               | لى 19992 🕴 اتمل بنا 🛛 🕐 😳 💼          | بحاجة لمساعدة؟ إنصل ع  |  |
|       | MINISTRATIC CONTRACTOR                          |                                               | مدان النالية 🔞 🥥 🥱                   | تدعم منصة اعتماد المتح |  |
|       | <b></b>                                         |                                               |                                      |                        |  |
|       |                                                 |                                               |                                      |                        |  |
|       |                                                 |                                               |                                      |                        |  |
|       |                                                 |                                               |                                      |                        |  |
|       |                                                 |                                               |                                      |                        |  |
| 1 10- | -                                               |                                               |                                      |                        |  |
|       |                                                 |                                               |                                      |                        |  |

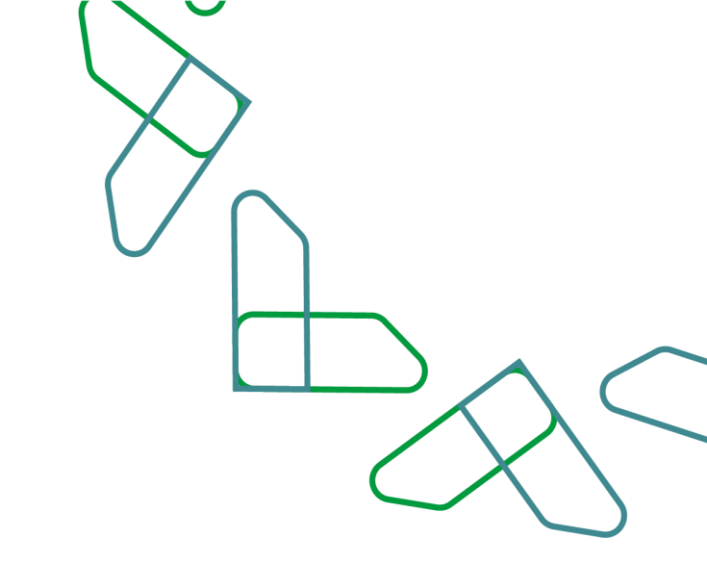

18- An invoice is created for the request, you can click on the View Invoice button to view the invoice.

|                         |                                                                     |                                                    | • |
|-------------------------|---------------------------------------------------------------------|----------------------------------------------------|---|
| صلاحية الطلب            | الضمان البنكي تاريخ انتهاء ،                                        | حالة الطلب                                         |   |
| AM 11:12 * 202          | 3-03-14 <u>5050</u>                                                 | 🛛 بانتظار مراجعة المورّد                           |   |
|                         | last, us                                                            | luntil esi                                         |   |
| 11.1 a.1.1 a            | سیب سیدی<br>الارد از الارد و ماه العمل وال از محمد معال 5 ال        | نوع سعدين                                          |   |
| سبة من ميمة العرض السبي | میں۔ پرچی استخلیل انتقال می مینغ انتقال خلال اسپولیل بخیت پیش د باہ | لعدين المبلغ                                       |   |
|                         |                                                                     |                                                    |   |
|                         |                                                                     | معلومات المنافسة                                   |   |
|                         |                                                                     |                                                    |   |
|                         | ×                                                                   | اسم المنافسة                                       |   |
|                         |                                                                     | test202030                                         |   |
|                         |                                                                     | e-valia Taže                                       |   |
|                         | $\checkmark$                                                        | 220120020025                                       |   |
|                         |                                                                     | 230137030733                                       |   |
|                         | تم إنشاء فاتورة طلب التعديل بنجاح                                   |                                                    |   |
|                         |                                                                     | -Ê ÷ - II - I                                      |   |
|                         | لقد تم إنشاء فاتورة بنجاح برقم 50000019495 لطلب تعديل الضمان البنكي | معلومات المنساة                                    |   |
|                         | الرجاء سداد الفانورة لاستحمال معالجة طلبك                           | رقم السجل التجارى                                  |   |
| لتجارية                 | تفاصيل الفاتورة العودة إلى طلبات تعديل الضمان البنكي                | 2050038794                                         |   |
|                         |                                                                     |                                                    |   |
|                         |                                                                     | _                                                  |   |
|                         |                                                                     |                                                    |   |
|                         |                                                                     |                                                    |   |
|                         |                                                                     |                                                    |   |
|                         |                                                                     |                                                    |   |
| VISION d                |                                                                     | جميع الحقوق محفوظة للوزارة المالية - اعتماد © 2023 |   |
| وزارة الماليـة 30       | (D) (D) (D) (D) (D) (D) (D) (D) (D) (D)                             | بحاجة لمساعدة؟ إتصل على <u>19990</u> أتصل بنا 💟    |   |
| KINDDOM OF SAUELABABIA  |                                                                     | تدعم منصة اعتماد المتصفحات التالية   🕲 🧿           |   |
|                         |                                                                     |                                                    |   |
|                         |                                                                     |                                                    |   |
|                         |                                                                     |                                                    |   |
|                         |                                                                     |                                                    |   |

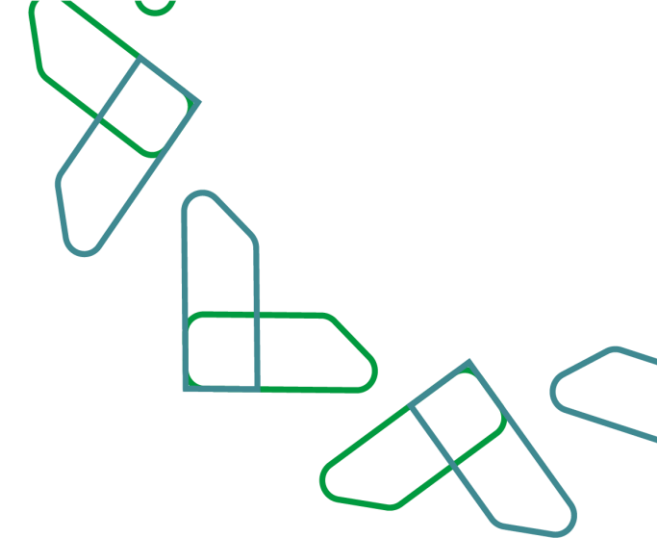

19- The Private sector user can pay through (SADAD service) or pay (by card).

|      |                                                                                                    |                      | ملباتي د طلباتي د    |  |
|------|----------------------------------------------------------------------------------------------------|----------------------|----------------------|--|
|      | - مدمات الشماد - » - الأصمالات البشرية - » - مثلاث التحريل -> - العاوية طلب تعديل معلي بكي                              |                      |                      |  |
|      |                                                                                                    | ىمان بنكي            | فاتورة طلب تعديل خ   |  |
|      | تم إصدار فأتورة لطلب الضمان البنكي. الرحاء إتمام الدفع وسوف يصلك بعد ذلك بريد إلكتروني لتأكيد عملية السداد وتفعيل الطلب |                      |                      |  |
|      | قيمة الفاتورة                                                                                                    | حالة الفاتورة        | رقم الطلب            |  |
|      | 100.00 ريال                                                                                                    | alarah Marah         | 230262000035         |  |
|      |                                                                                                    |                      | آذر موعد للسداد      |  |
|      |                                                                                                    |                      | 2023-03-30           |  |
|      |                                                                                                    |                      | خيارات الدفع         |  |
| < قة | 💳 📄 الدفع عن طريق البط                                                                                                  | عن طريقة خدمة سداد > | <u>ســد/حـ</u> الدفع |  |
|      |                                                                                                    |                      |                      |  |
|      |                                                                                                    |                      |                      |  |
|      |                                                                                                    |                      |                      |  |
|      |                                                                                                    |                      |                      |  |
|      |                                                                                                    |                      |                      |  |
|      |                                                                                                    |                      |                      |  |
|      | <b>v</b>                                                                                                    |                      |                      |  |
|      |                                                                                                    |                      |                      |  |
|      |                                                                                                    |                      |                      |  |

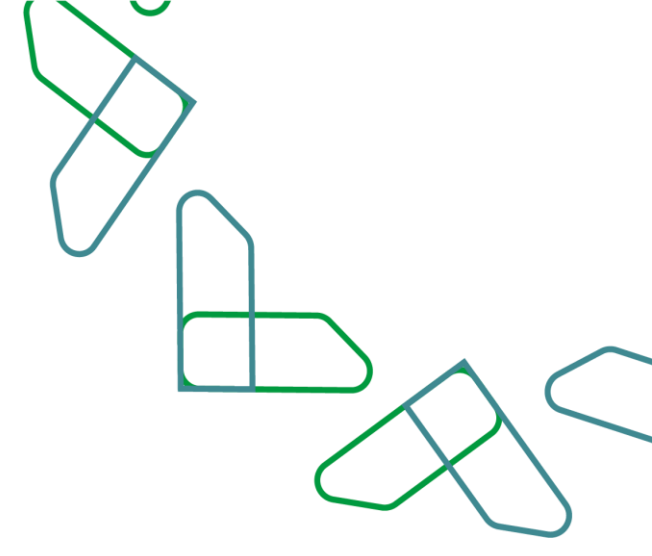

# Thank You hitted as Restricted

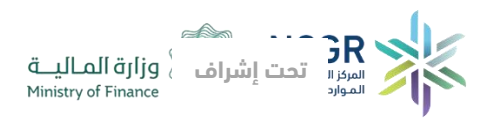

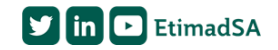